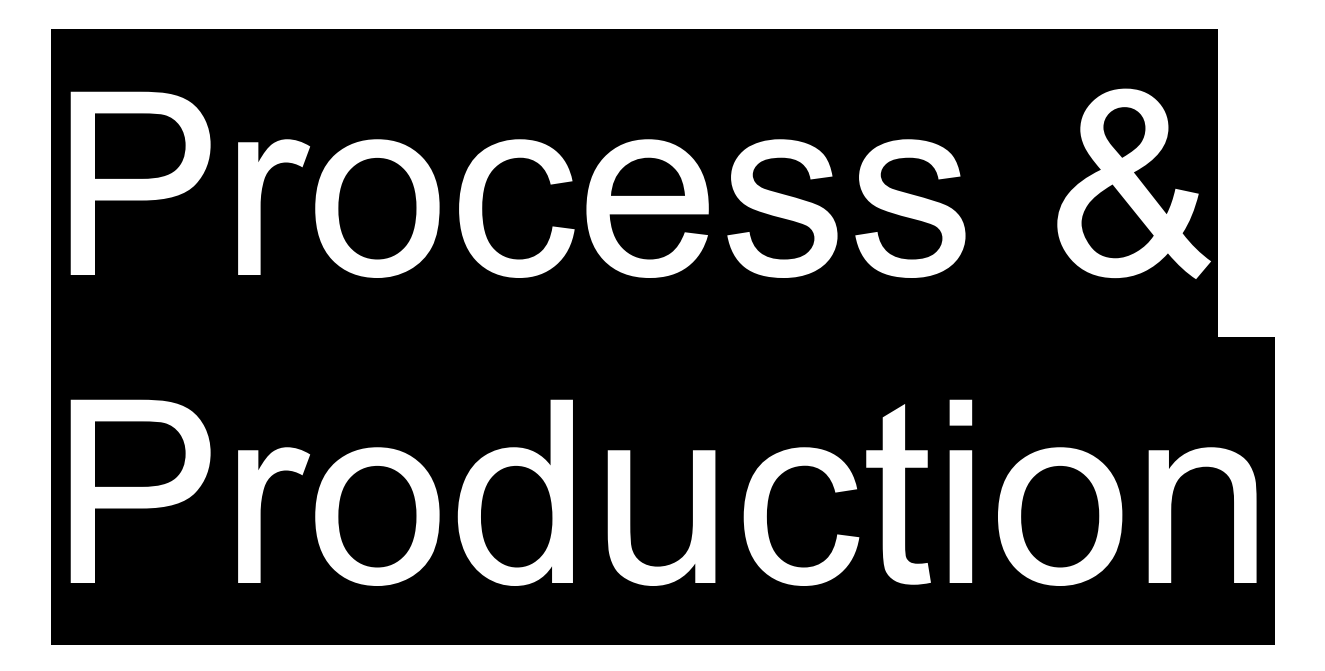

# Demonstration & Discussion Adobe InDesign

**Basics** 

**New Document Navigation & Workspaces Pages Palette Master Page Rectangle Frame Tool** Save **Export to PDF** Package

**New Document Navigation & Workspaces Pages Palette Master Page Rectangle Frame Tool** Save **Export to PDF** Package

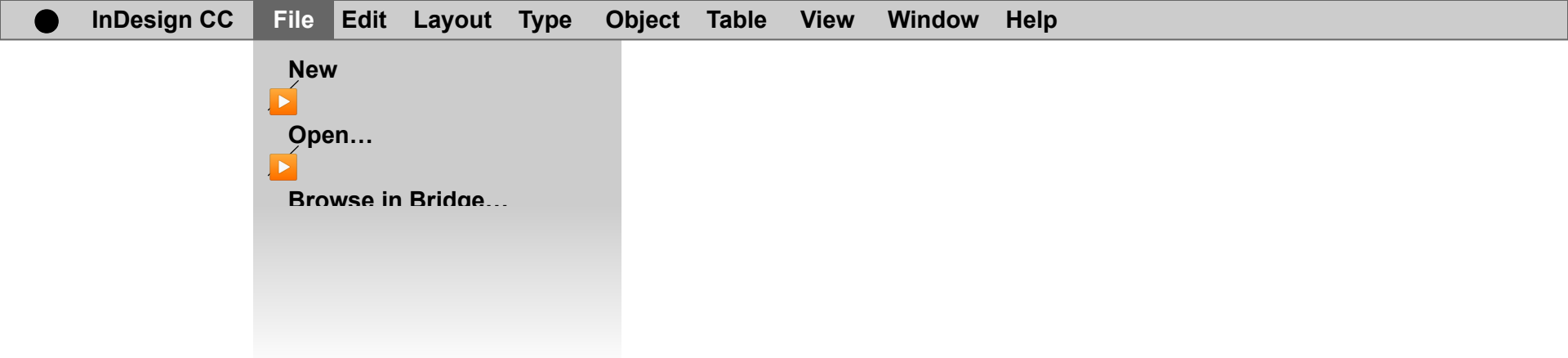

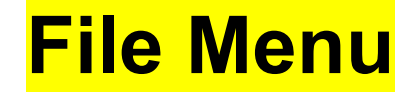

| InDesign CC | File            | Edit    | Layout | Туре | Object                | Table             | View | Window | Help |
|-------------|-----------------|---------|--------|------|-----------------------|-------------------|------|--------|------|
|             | New<br>De<br>De | v<br>en | -      |      | Docu<br>Bool<br>Libra | ument<br>«<br>ary | ЖN   |        |      |
|             | Bro             | wse in  | Bridae | -    |                       |                   |      |        |      |

### File Menu $\rightarrow$ New $\rightarrow$

| InDesign CC | File       | Edit    | Layout | Туре | Object                | Table             | View | Window | Help |
|-------------|------------|---------|--------|------|-----------------------|-------------------|------|--------|------|
|             | New<br>Ope | /<br>en |        | -    | Doci<br>Bool<br>Libra | ument<br>k<br>ary | ₩N   |        |      |
|             | Bro        | wse in  | Bridge | -    |                       |                   |      |        |      |

#### **File Menu → New → Document**

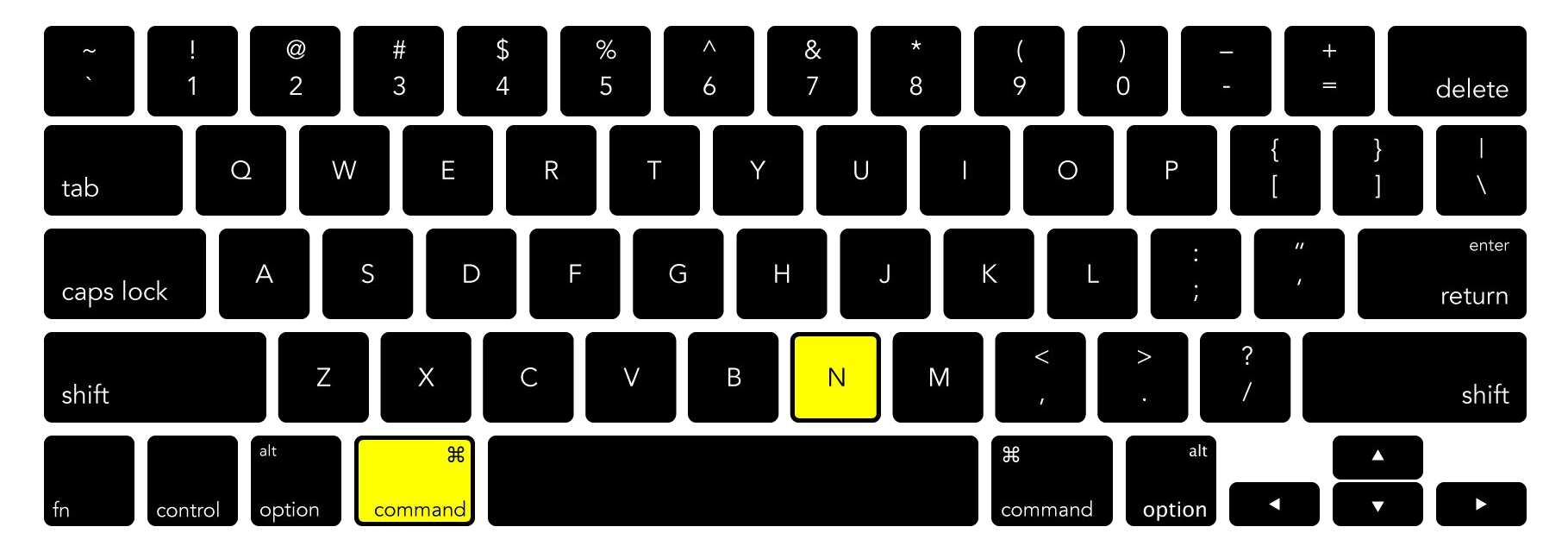

#### **File Menu → New → Document**

New Document

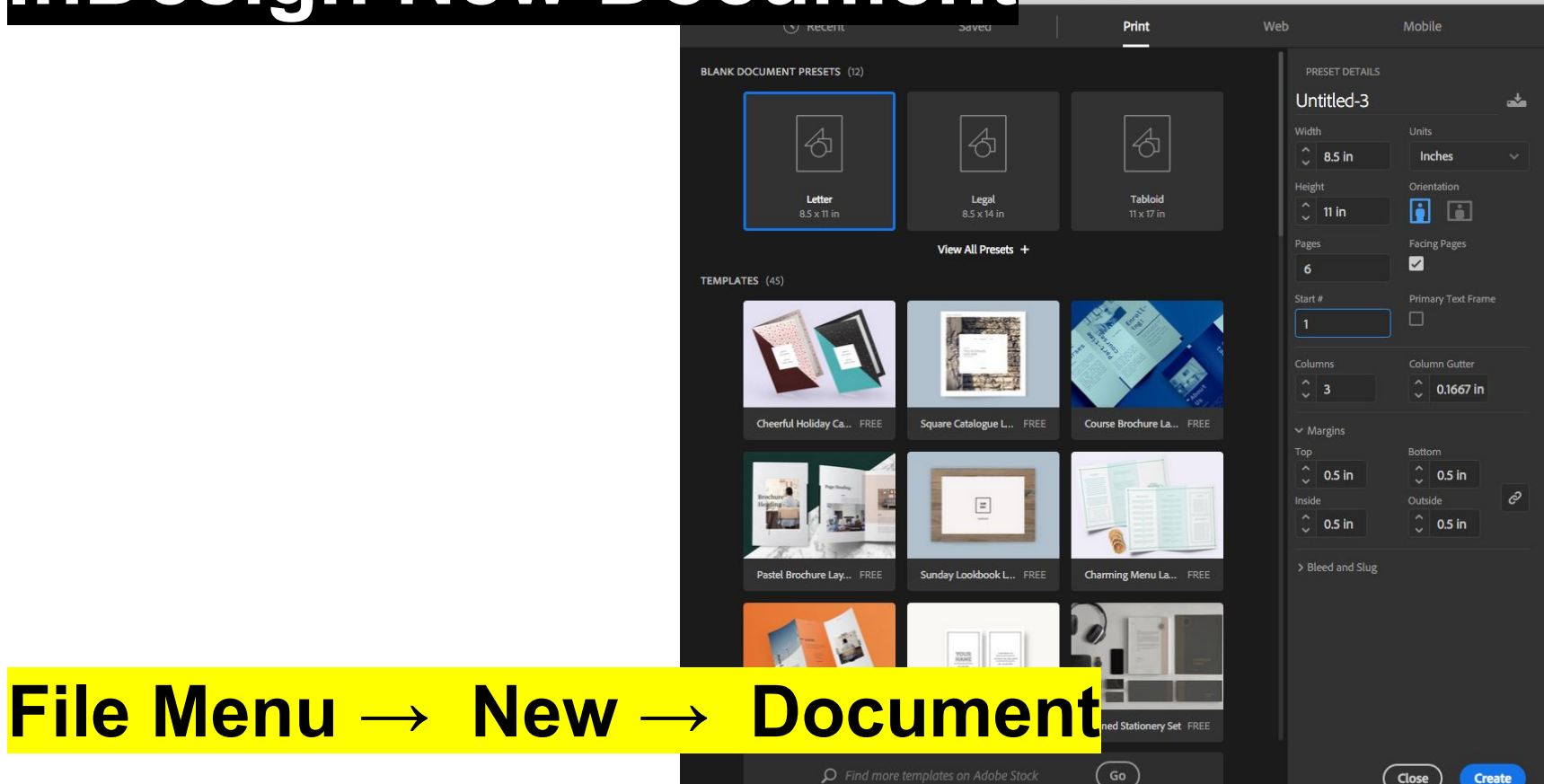

Create a New Document and specify the page dimensions...

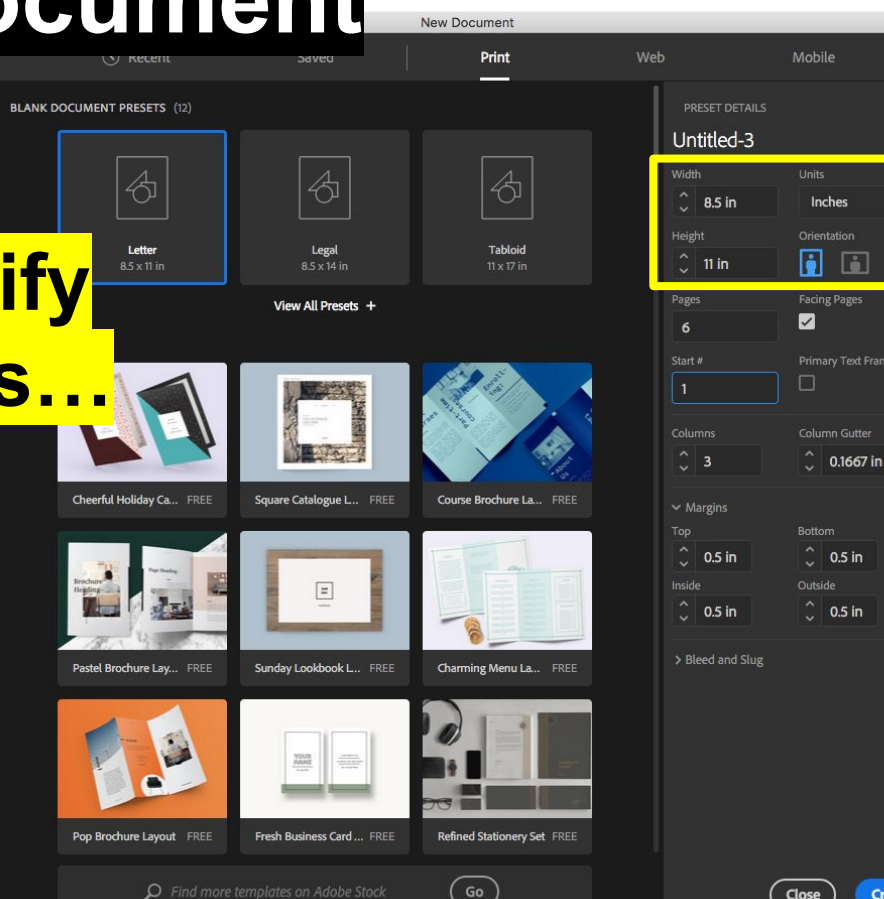

\*

e

New Document

Create a New Document and specify the page dimensions, number of pages...

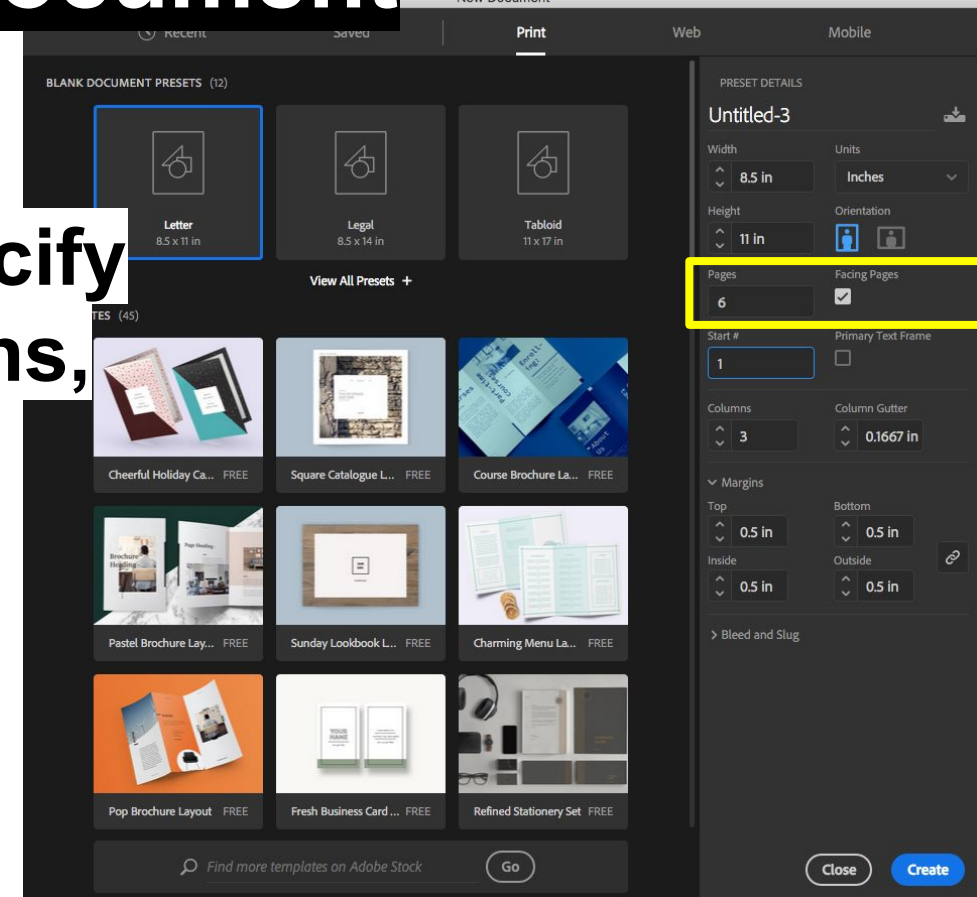

Create a New Document and specify the page dimensions, number of pages, number of columns...

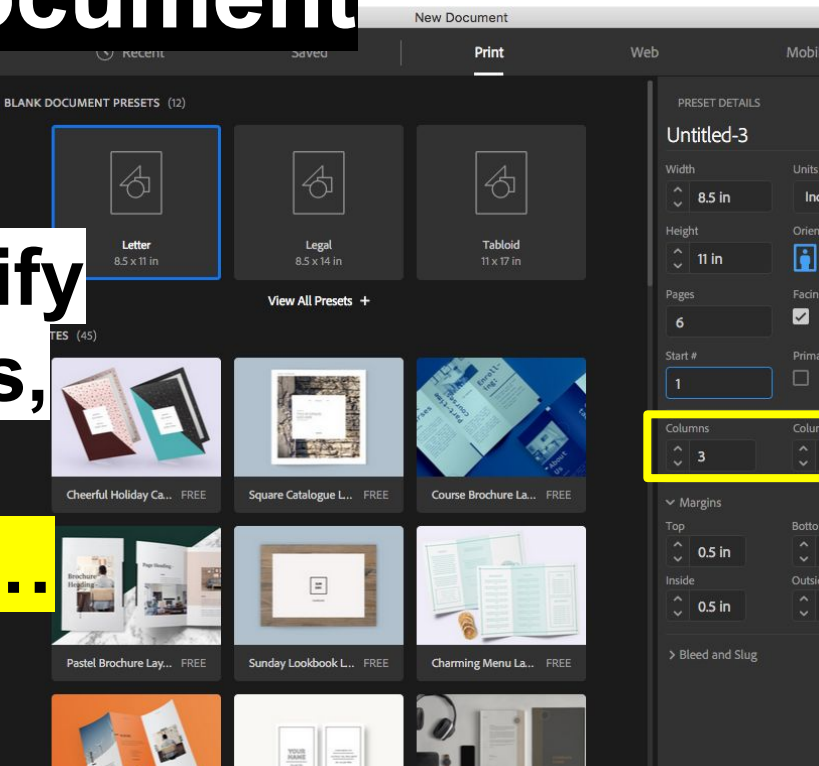

Refined Stationery Set FREE

Pop Brochure Layout FREE

Fresh Business Card ... FREE

| reset details                                       |                                                        | * |
|-----------------------------------------------------|--------------------------------------------------------|---|
| łth                                                 |                                                        |   |
| 8.5 in                                              | Inches                                                 | ~ |
| ght                                                 | Orientation                                            |   |
| 11 in                                               | 🚺 🖬                                                    |   |
|                                                     | Facing Pages                                           |   |
|                                                     |                                                        |   |
|                                                     |                                                        |   |
|                                                     |                                                        |   |
| umos                                                | Column Gutter                                          | _ |
| 3                                                   | ^ 01667 in                                             |   |
|                                                     | 0.1007 111                                             |   |
|                                                     |                                                        |   |
| Margins                                             | Bottom                                                 |   |
| Margins<br>0.5 in                                   | Bottom                                                 |   |
| Margins<br>0.5 in<br>de                             | Bottom<br>0.5 in<br>Outside                            | Ð |
| Margins<br>0.5 in<br>de<br>0.5 in                   | Bottom<br>\$ 0.5 in<br>Outside \$ 0.5 in               | Ð |
| Vargins<br>0.5 in<br>de<br>0.5 in                   | Bottom<br>Cots in<br>Outside<br>Cots in                | Ŕ |
| Margins<br>0.5 in<br>de<br>0.5 in<br>Bleed and Slug | Bottom<br>0.5 in<br>Outside<br>0.5 in                  | Ą |
| Margins<br>0.5 in<br>de<br>0.5 in<br>Bleed and Slug | Bottom<br>Cost in<br>Outside<br>Cost in                | Ð |
| Vlargins<br>0.5 in<br>de<br>0.5 in                  | Bottom<br>C 0.5 in<br>Outside<br>C 0.5 in              | Ð |
| vlargins<br>,<br>0.5 in<br>de<br>0.5 in             | Bottom<br>C.5 in<br>Outside<br>C.5 in                  | Ð |
| vlargins<br>0.5 in<br>de<br>0.5 in                  | Bottom<br>Coutside<br>Coutside<br>Coutside<br>Coutside | A |
| vlargins<br>0.5 in<br>de<br>0.5 in                  | Bottom<br>O.S in<br>Outside<br>O.S in                  | Ð |
| vlargins<br>0.5 in<br>de<br>0.5 in<br>Reed and Slug | Bottom<br>O.5 in<br>Outside<br>O.5 in                  | P |

Create a New **Document and specify** the page dimensions, number of pages, number of columns, and margins...

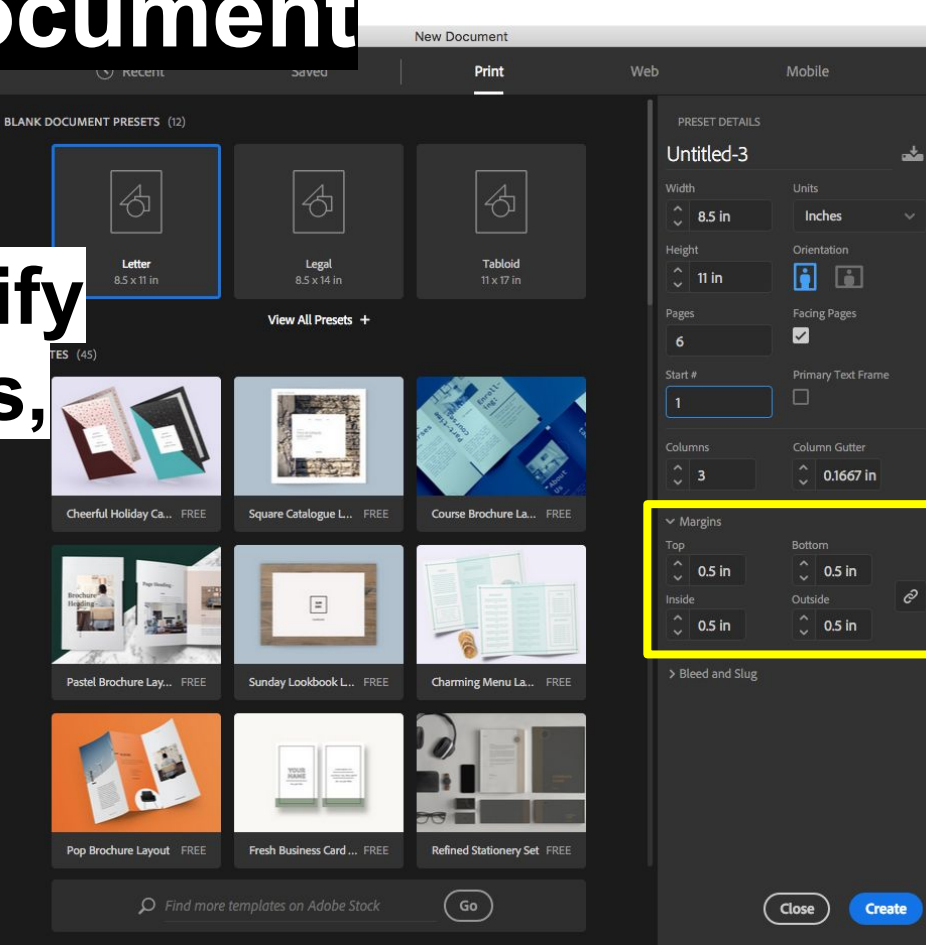

New Document

Print

Course Brochure La., FREE

Charming Menu La... FREE

Refined Stationery Set FREE

BLANK DOCUMENT PRESETS (12) Create a New 4 Letter Legal **Document and specify** View All Presets + the page dimensions, number of pages, Cheerful Holiday Ca., FREE Square Catalogue L... FREE number of columns. and margins, then click Sunday Lookbook L ... FREE Create Pop Brochure Layout FREE Fresh Business Card ... FREE

Untitled-3 ------2 8.5 in Inches Orientation i ~ <u></u>3 0.1667 in Bottom 🗋 0.5 in 0.5 in 2 Outside û 0.5 in 0.5 in > Bleed and Slug

Mobile

 ${\cal P}\,$  Find more templates on Adobe Sto

**New Document Navigation & Workspaces Pages Palette Master Page Rectangle Frame Tool** Save **Export to PDF** Package

**New Document Navigation & Workspaces Pages Palette Master Page Rectangle Frame Tool** Save **Export to PDF** Package

# InDesign Navigation

View Tools View Menu Selection Tools

# InDesign Navigation

View Tools

View Menu Selection Tec

**Selection Tools** 

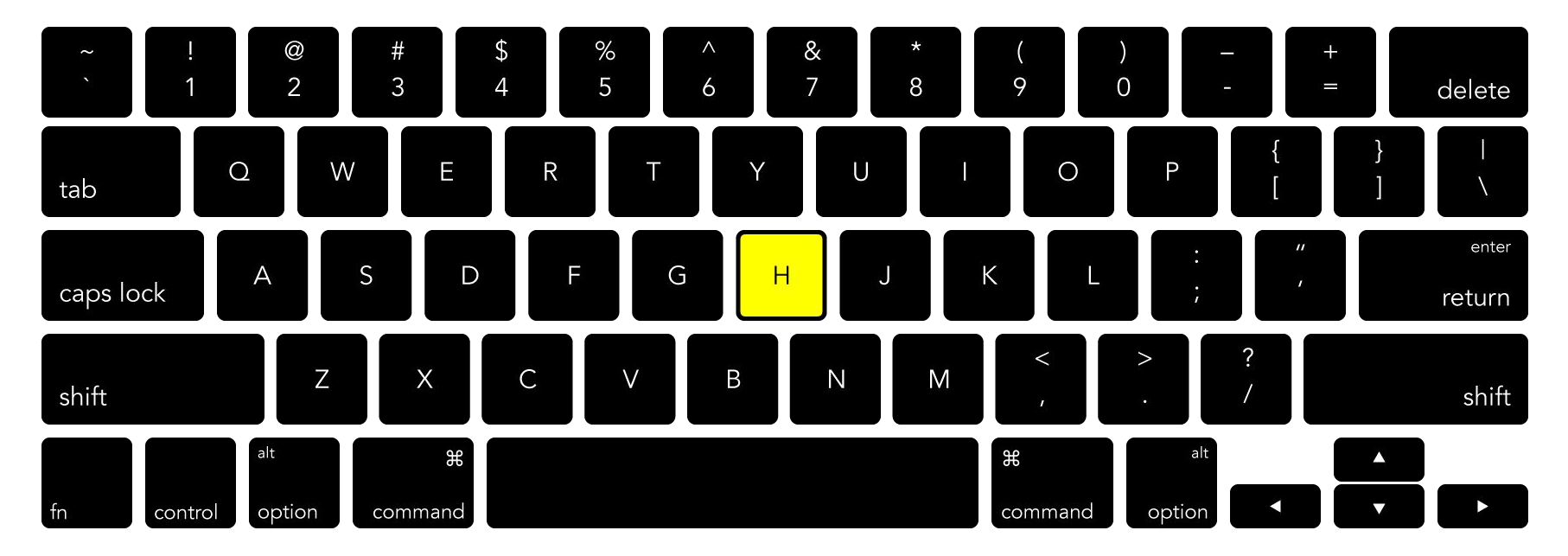

### Hand Grab/Drag Tool

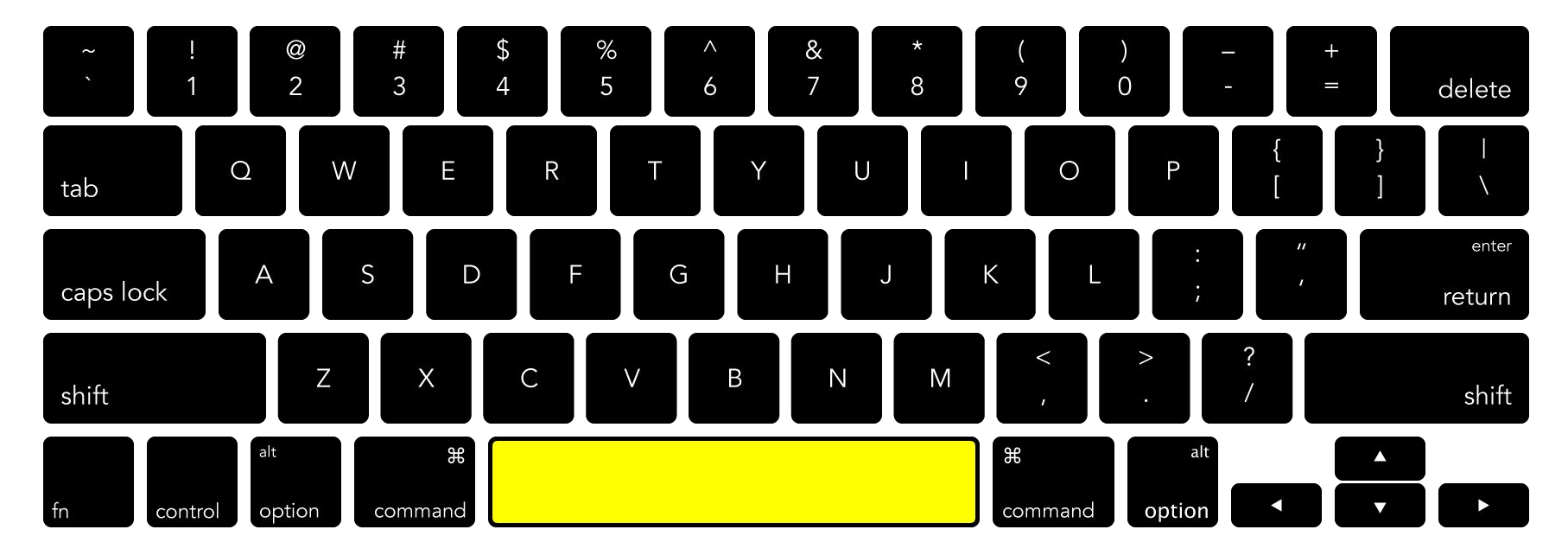

### **Quick-Toggle Hand Grab/Drag**

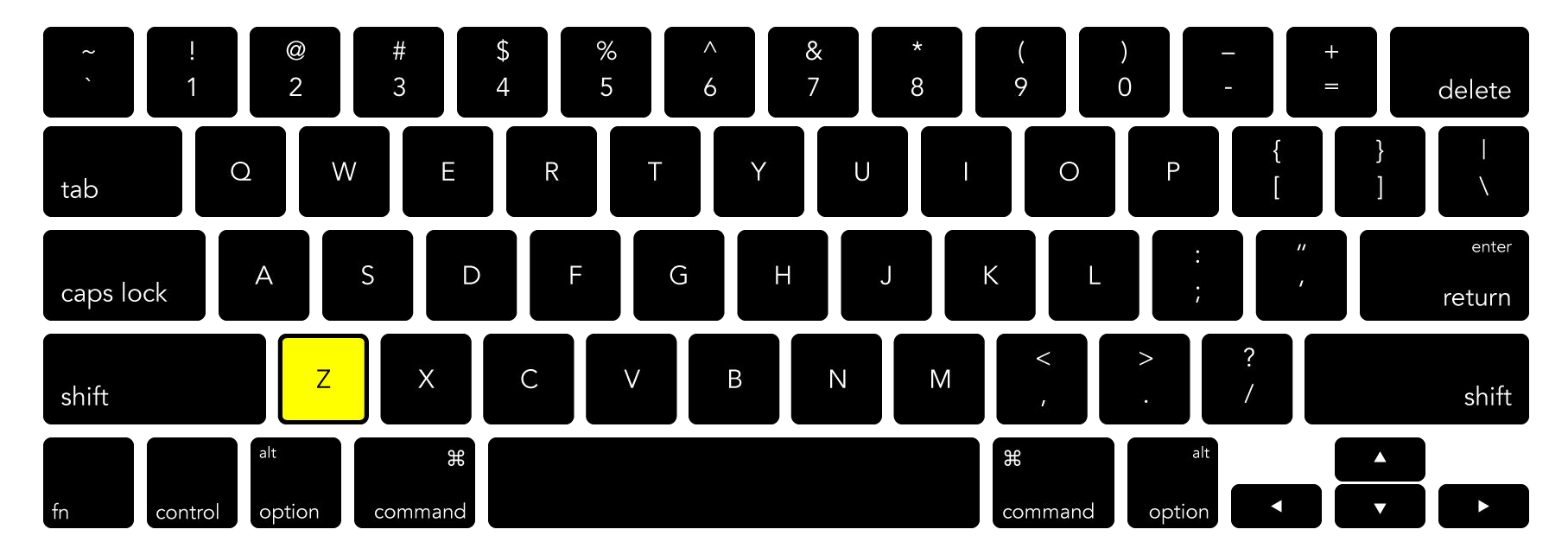

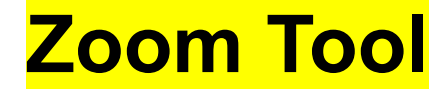

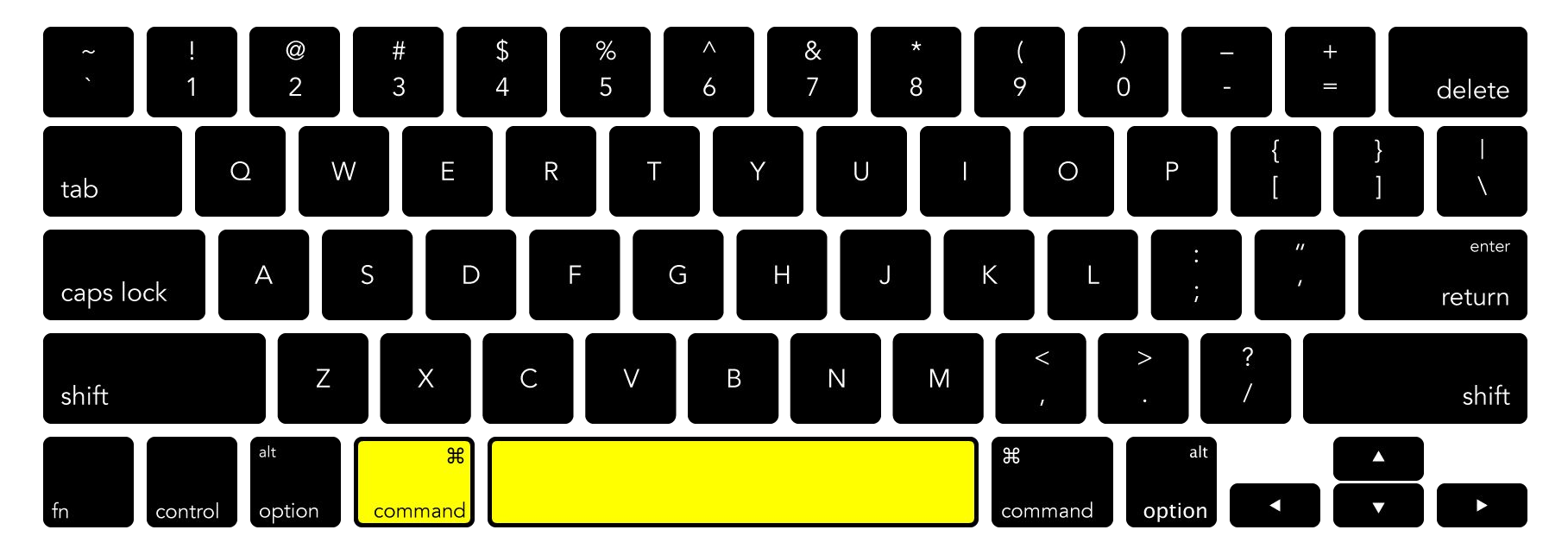

### Zoom with Cursor

# InDesign Navigation

View Tools

View Menu Selection Tec

**Selection Tools** 

# InDesign Navigation

**View Tools** 

<mark>View Menu</mark>

### **Selection Tools**

## InDesign Navigation ightarrow View Menu

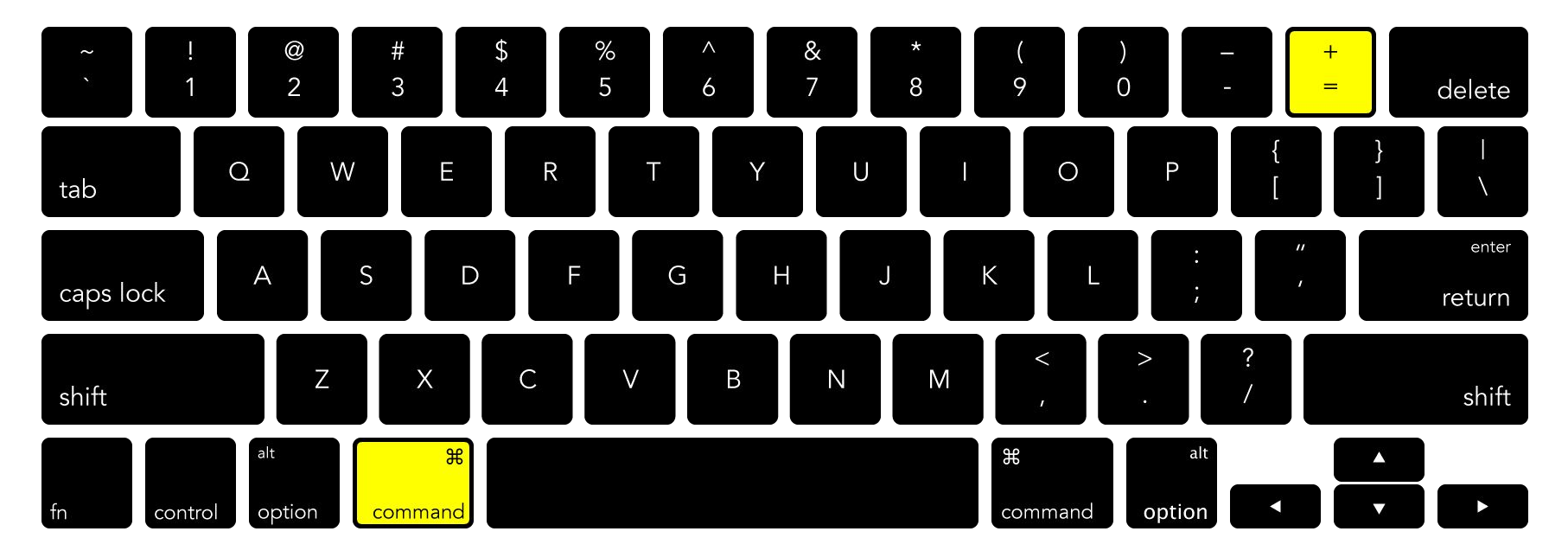

### View Menu → Zoom In

## InDesign Navigation → View Menu

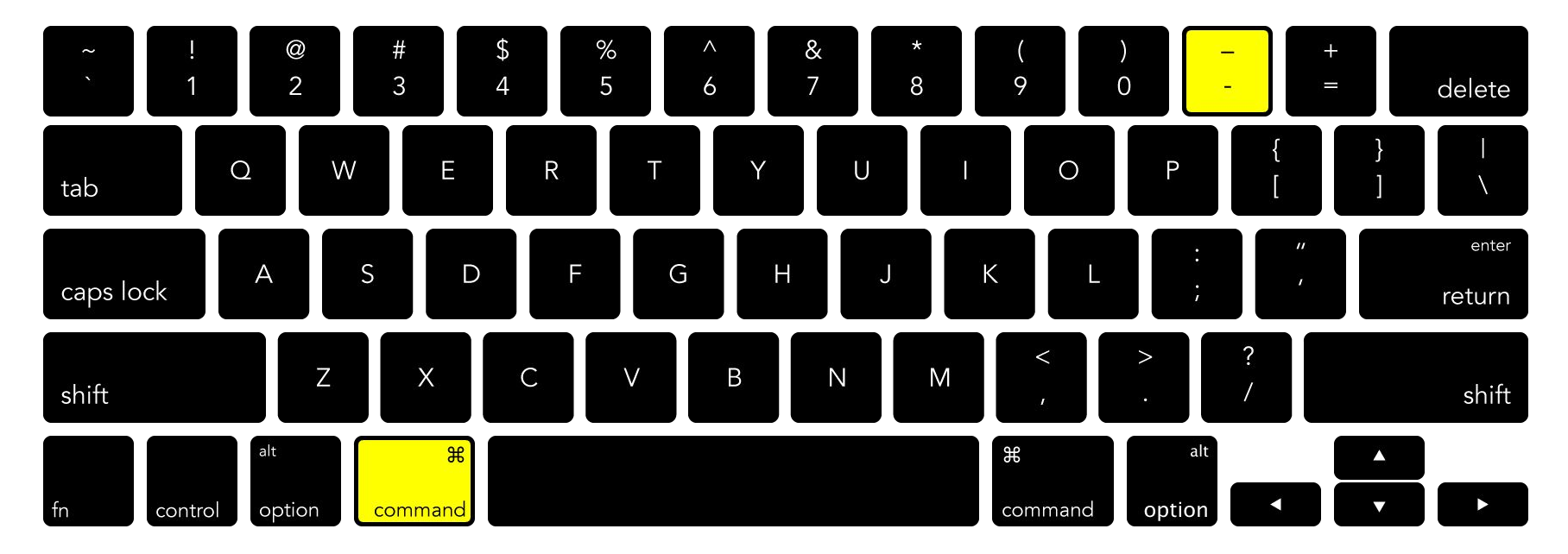

View Menu → Zoom Out

## InDesign Navigation → View Menu

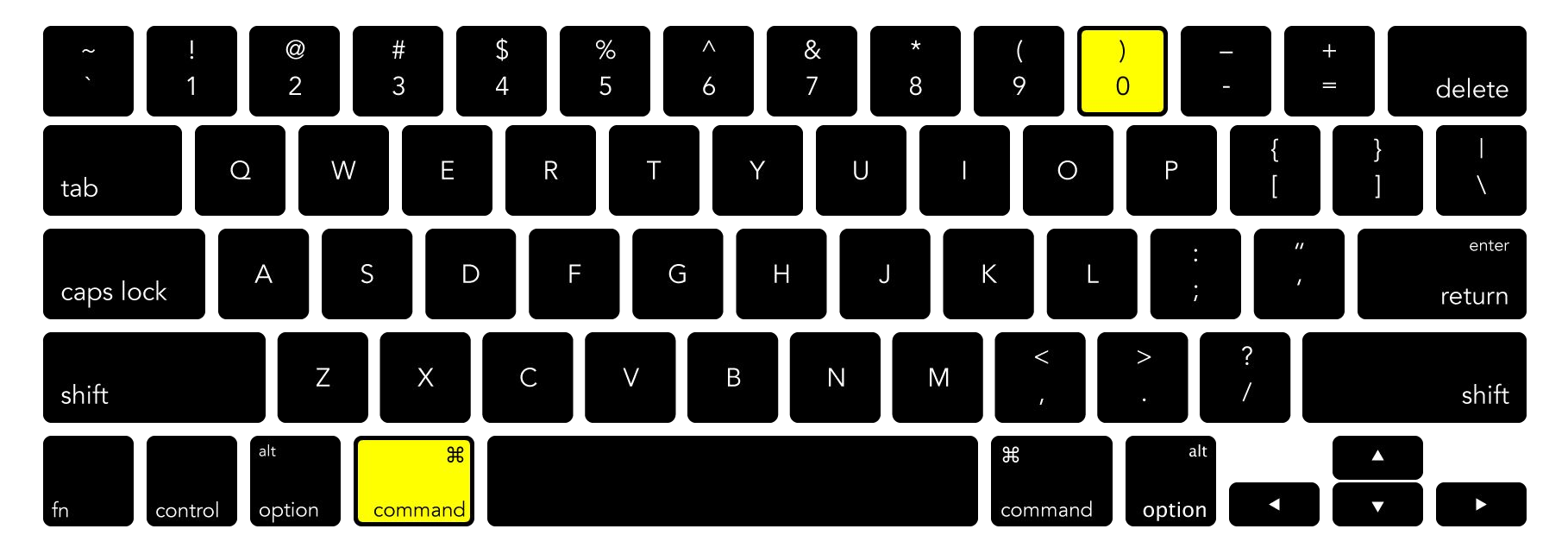

### View Menu → Zoom to Fit Page in Window

## InDesign Navigation — View Menu

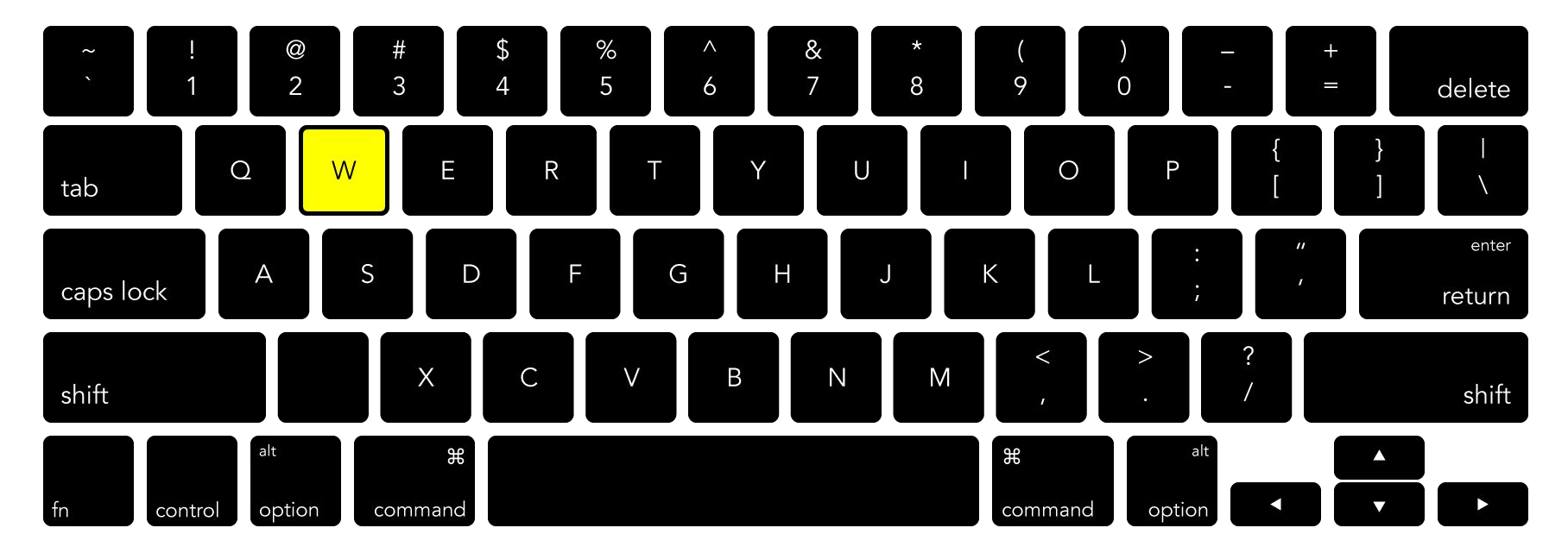

### **Toggle Normal/Preview Screen Modes**

## InDesign Navigation → View Menu

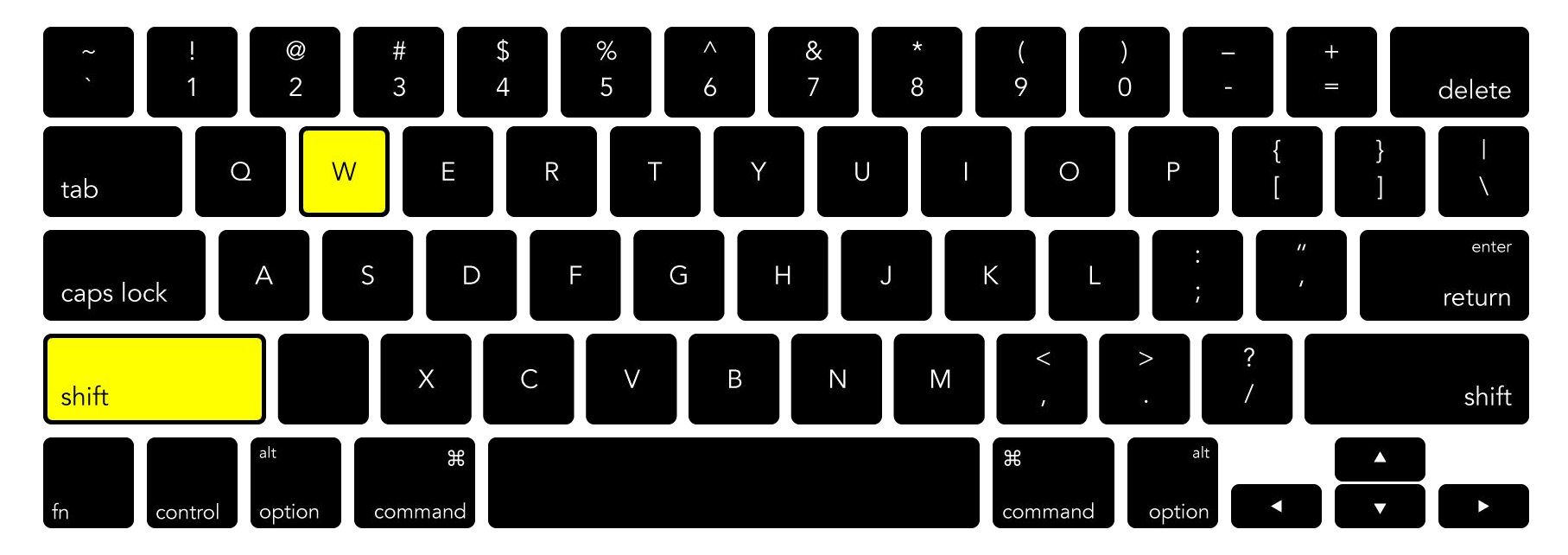

### **Toggle Presentation Screen Mode**

## InDesign Navigation ightarrow View Menu

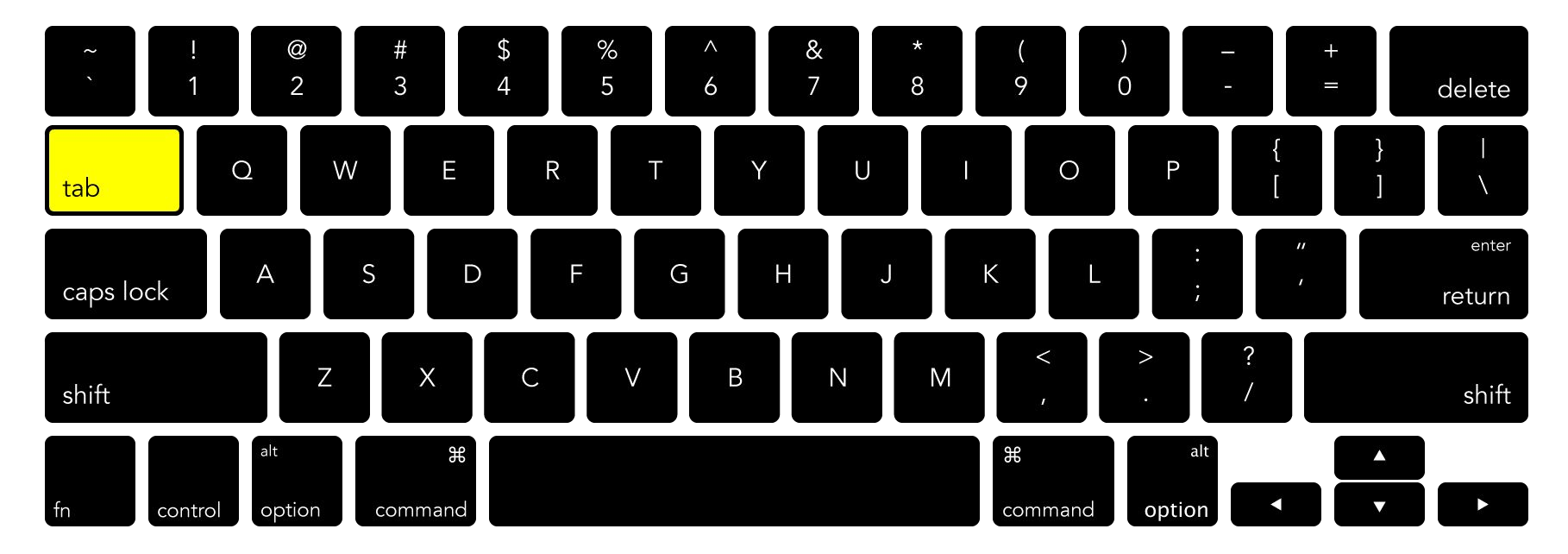

### **Show/Hide Toolbars/Palettes**

# InDesign Navigation

**View Tools** 

<mark>View Menu</mark>

### **Selection Tools**

# InDesign Navigation

View Tools View Menu Selection Tools

## InDesign Navigation ightarrow Selection

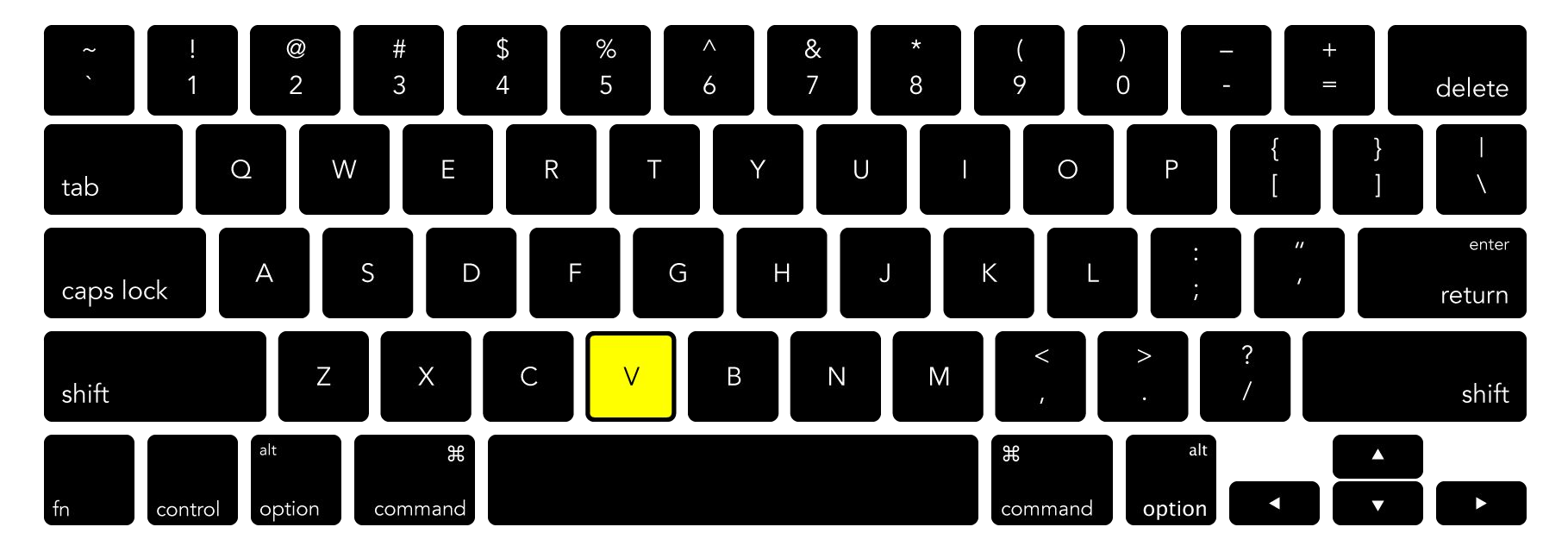

Select Tool

## InDesign Navigation ightarrow Selection

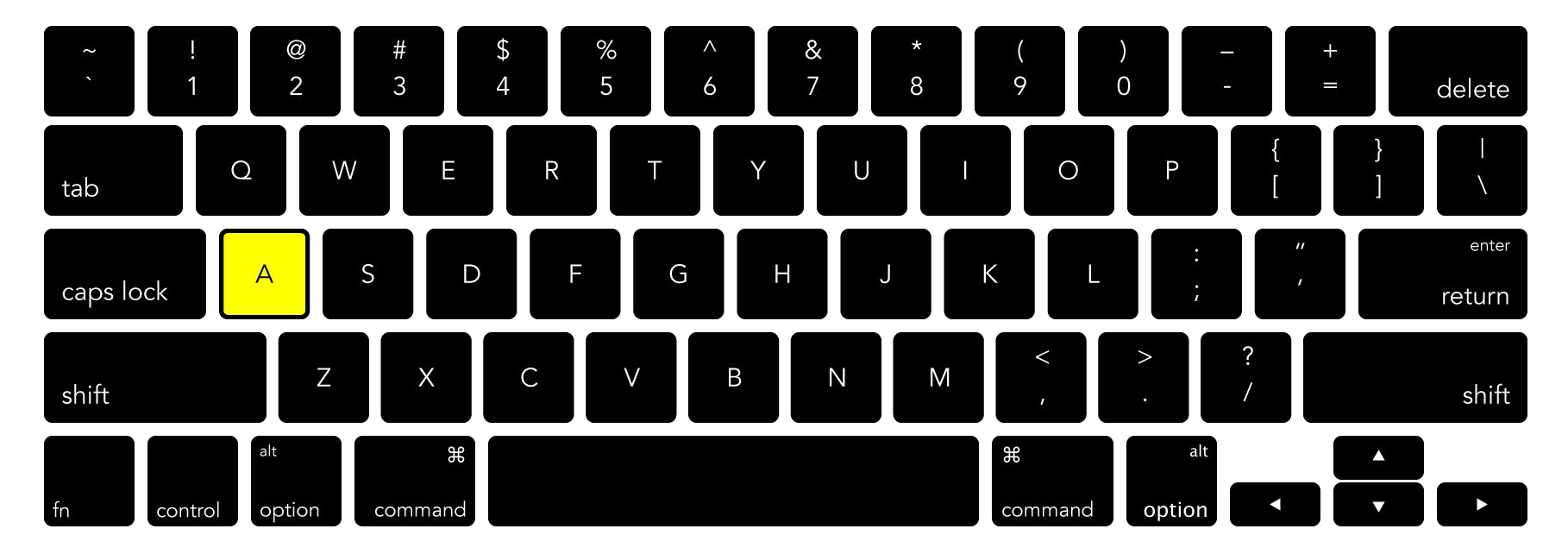

### **Direct Select Tool**

## InDesign Navigation ightarrow Selection

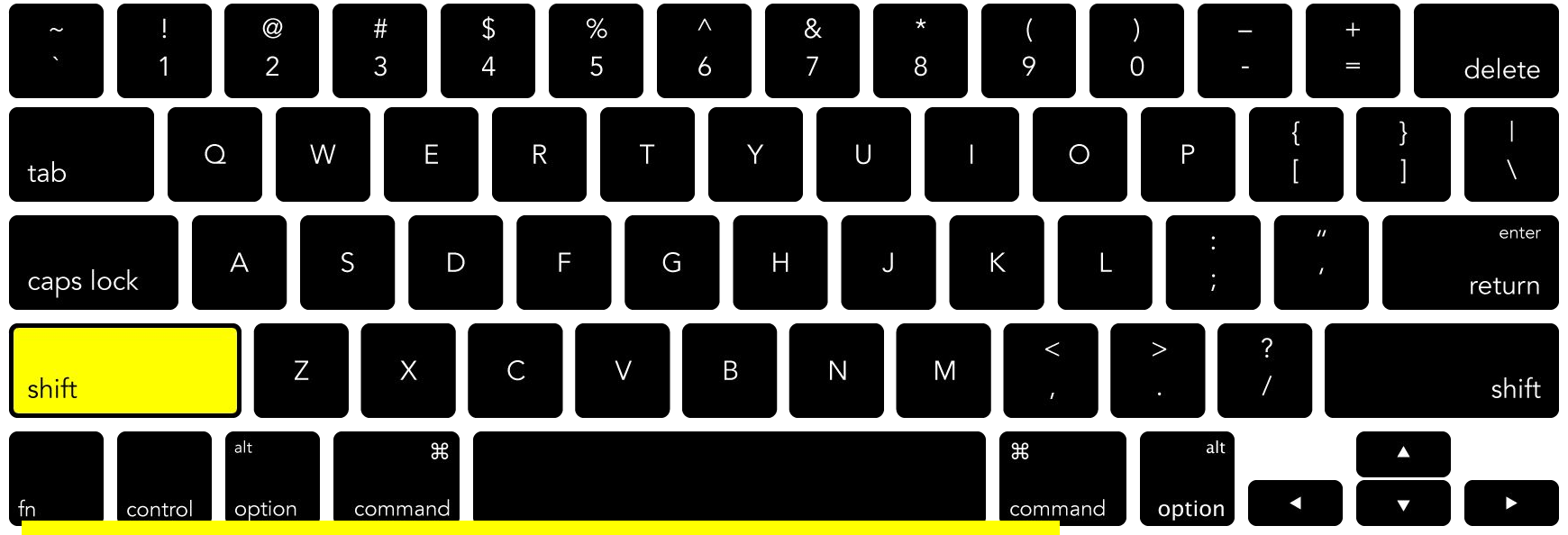

Add to/remove from selection, lock axis (move), lock aspect ratio (scale)
### InDesign Navigation ightarrow Selection

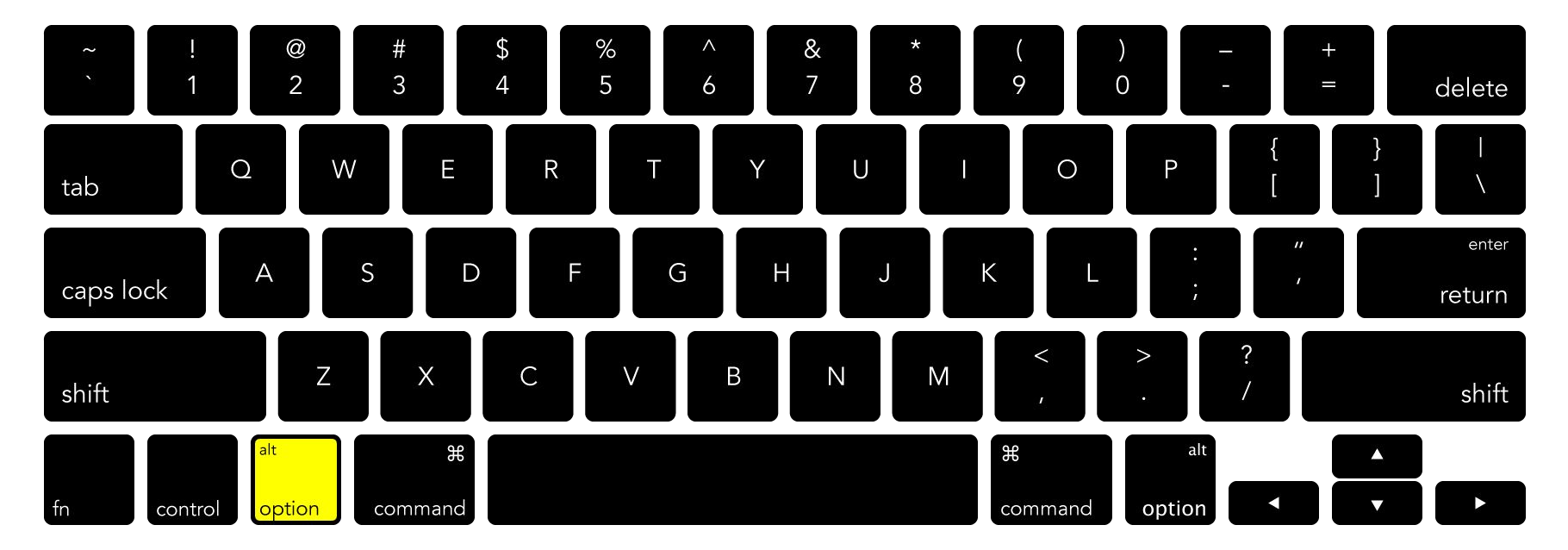

#### **Drag-and-duplicate the selected object**

### InDesign Navigation ightarrow Selection

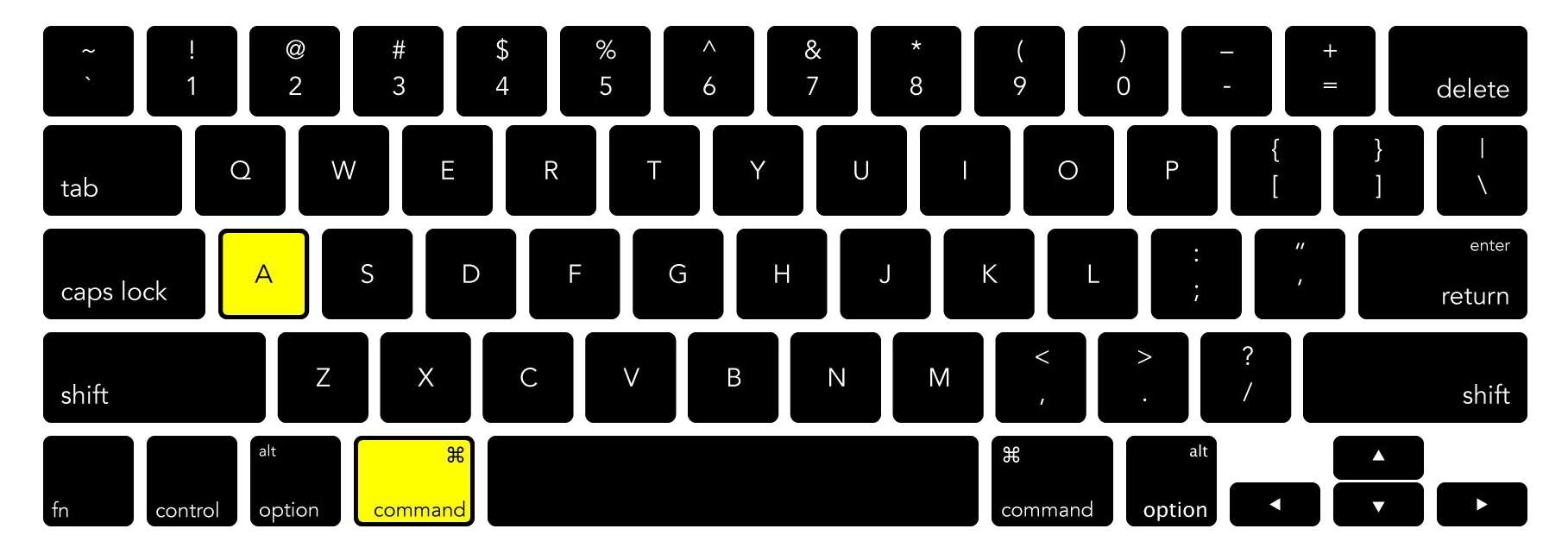

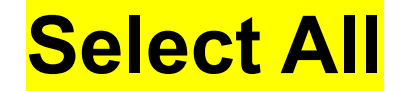

### InDesign Navigation ightarrow Selection

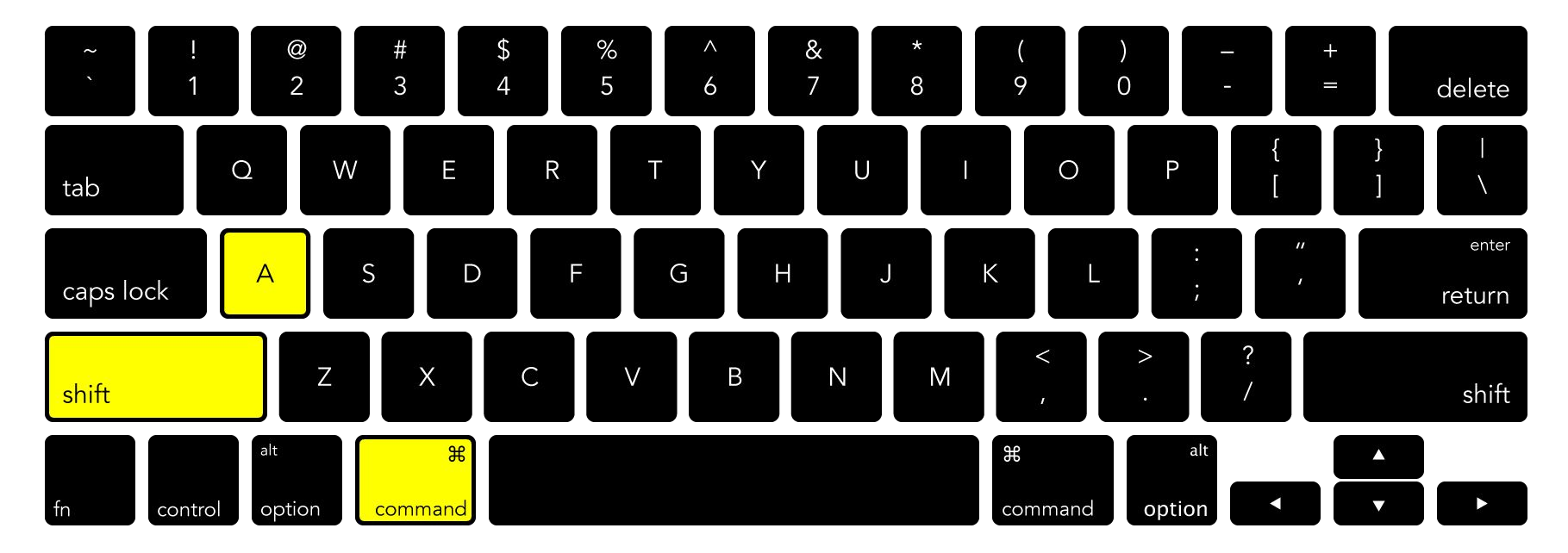

#### **Deselect All**

# InDesign Navigation

View Tools View Menu Selection Tools

**New Document Navigation & Workspaces Pages Palette Master Page Rectangle Frame Tool** Save **Export to PDF** Package

**New Document Navigation & Workspaces Pages Palette Master Page Rectangle Frame Tool** Save **Export to PDF** Package

### InDesign Workspaces

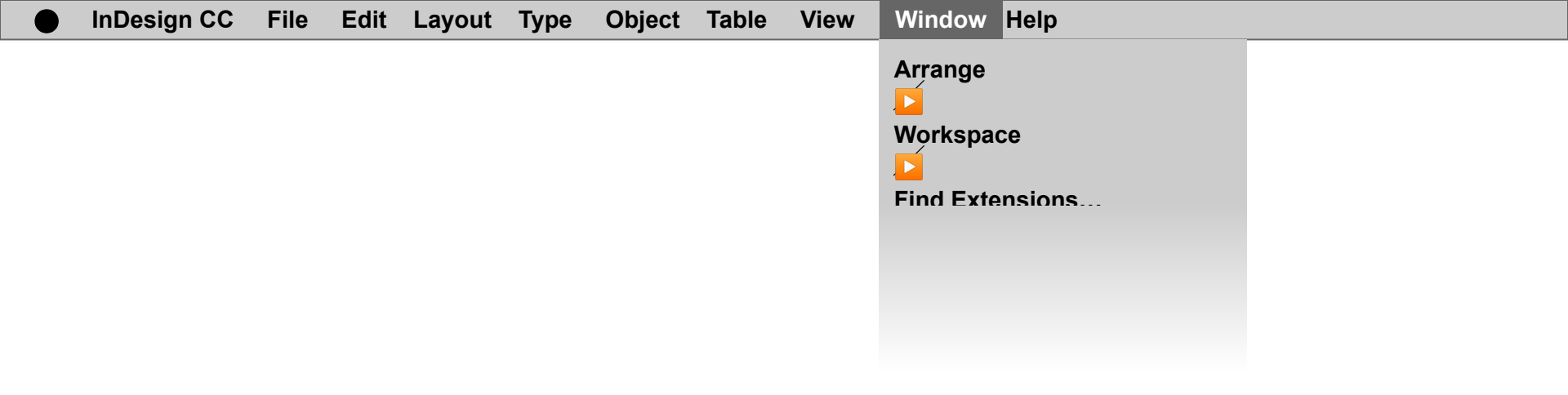

#### Window Menu

| InDesign CC | File | Edit | Layout | Туре | Object | Table | View | Window Help                         |                                                                                       |
|-------------|------|------|--------|------|--------|-------|------|-------------------------------------|---------------------------------------------------------------------------------------|
| InDesign CC | File | Edit | Layout | Туре | Object | Table | View | Window Help<br>Arrange<br>Workspace | [Advanced]<br>[Book]<br>[Digital Publishing]<br>[Essentials]<br>[Interactive for PDE] |
|             |      |      |        |      |        |       |      |                                     | [Interactive for PDF]<br>[Printing and Proofing]<br>[Typography]                      |
|             |      |      |        |      |        |       |      |                                     | Reset<br>New Workspace<br>Delete Workspace                                            |
|             |      |      |        |      |        |       |      |                                     |                                                                                       |

#### Window Menu → Workspace

| InDesign CC | File | Edit | Layout | Туре | Object | Table | View | Window <mark>Help</mark>            |                                                                                  |
|-------------|------|------|--------|------|--------|-------|------|-------------------------------------|----------------------------------------------------------------------------------|
| InDesign CC | File | Edit | Layout | Туре | Object | Table | View | Window Help<br>Arrange<br>Workspace | [Advanced]<br>[Book]<br>[Digital Publishing]                                     |
|             |      |      |        |      |        |       |      |                                     | [Essentials]<br>[Interactive for PDF]<br>[Printing and Proofing]<br>[Typography] |
|             |      |      |        |      |        |       |      |                                     | Reset<br>New Workspace<br>Delete Workspace                                       |
|             |      |      |        |      |        |       |      |                                     |                                                                                  |

#### A Workspace is a particular arrangement of toolbars and palettes (types of controls).

| InDesign CC | File | Edit | Layout | Туре | Object | Table | View | Window Help                         |                                                                                       |
|-------------|------|------|--------|------|--------|-------|------|-------------------------------------|---------------------------------------------------------------------------------------|
| InDesign CC | File | Edit | Layout | Туре | Object | Table | View | Window Help<br>Arrange<br>Workspace | [Advanced]<br>[Book]<br>[Digital Publishing]<br>[Essentials]<br>[Interactive for PDE] |
|             |      |      |        |      |        |       |      |                                     | [Printing and Proofing]<br>[Typography]                                               |
|             |      |      |        |      |        |       |      |                                     | Reset<br>New Workspace<br>Delete Workspace                                            |
|             |      |      |        |      |        |       |      |                                     |                                                                                       |

# By default, the Workspace will stay the same...

| InDesign CC | File | Edit | Layout | Туре | Object | Table | View | Window Help                         |                                                                                                    |
|-------------|------|------|--------|------|--------|-------|------|-------------------------------------|----------------------------------------------------------------------------------------------------|
| InDesign CC | File | Edit | Layout | Туре | Object | Table | View | Window Help<br>Arrange<br>Workspace | [Advanced]<br>[Book]<br>[Digital Publishing]<br>[Essentials]<br>[Interactive for PDF]<br>[Printing and Proofing]<br>[Typography]<br><br>Reset<br>New Workspace |
|             |      |      |        |      |        |       |      |                                     | Delete Workspace                                                                                                    |

#### **Unless you select a different Workspace...**

| InDesign CC | File | Edit | Layout | Туре | Object | Table | View | Window Help          |                                                                                                    |
|-------------|------|------|--------|------|--------|-------|------|----------------------|----------------------------------------------------------------------------------------------------|
| <br>        |      |      |        |      |        |       |      | Arrange<br>Workspace | [Advanced]                                                                                                    |
|             |      |      |        |      |        |       |      |                      | [Book]<br>[Digital Publishing]<br>[Essentials]<br>[Interactive for PDF]<br>[Printing and Proofing]<br>[Typography] |
|             |      |      |        |      |        |       |      |                      | Reset                                                                                                    |
|             |      |      |        |      |        |       |      |                      | New Workspace                                                                                                    |
|             |      |      |        |      |        |       |      |                      | Delete Workspace                                                                                                   |
|             |      |      |        |      |        |       |      |                      |                                                                                                    |

#### **Or Reset your Workspace**

| InDesign CC                  | File | Edit    | Layout     | Туре     | Object      | Table       | View      | Window Help                   |                                                                                                    |
|------------------------------|------|---------|------------|----------|-------------|-------------|-----------|-------------------------------|----------------------------------------------------------------------------------------------------|
|                              |      |         |            |          |             |             |           | Arrange                       |                                                                                                    |
|                              |      |         |            |          |             |             |           | Workspace                     | [Advanced]<br>[Book]<br>[Digital Publishing]<br>[Essentials]<br>[Interactive for PDF]<br>[Printing and Proofing]<br>[Typography] |
|                              |      |         |            |          |             |             |           |                               | Reset                                                                                                    |
|                              |      |         |            |          |             |             |           |                               | New Workspace<br>Delete Workspace                                                                                                |
| <mark>lf yοι</mark><br>arran | ı g  | et<br>m | acc<br>ent | us<br>of | tom<br>pale | ned<br>ette | to<br>s a | a particular<br>and toolbars. | VOU                                                                                                    |

might want to create a New Workspace, so that you can easily set-up that workspace.

# InDesign Views

**New Document Navigation & Workspaces Pages Palette Master Page Rectangle Frame Tool** Save **Export to PDF** Package

**New Document Navigation & Workspaces Pages Palette Master Page Rectangle Frame Tool** Save **Export to PDF** Package

#### Window Menu → Pages

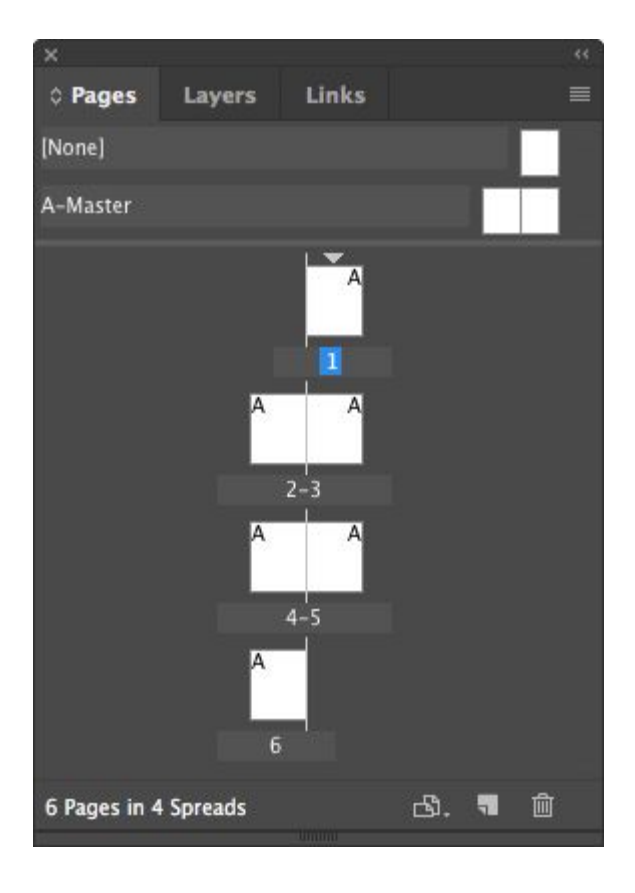

#### Window Menu → Pages

Click-and-drag page icons in the Pages Palette to reorder the pageflow...

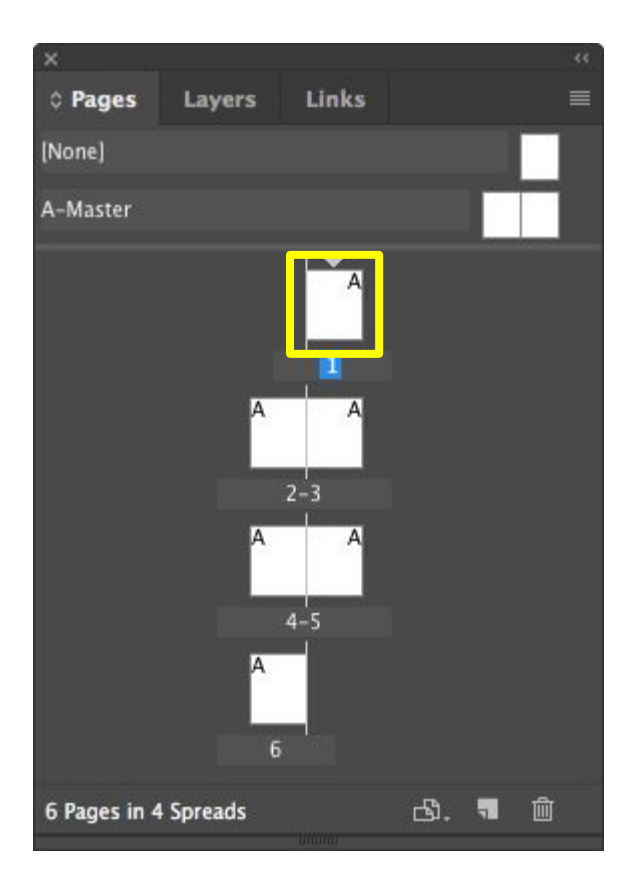

Click-and-drag page icons in the Pages Palette to reorder the pageflow, click the page icon to add new pages...

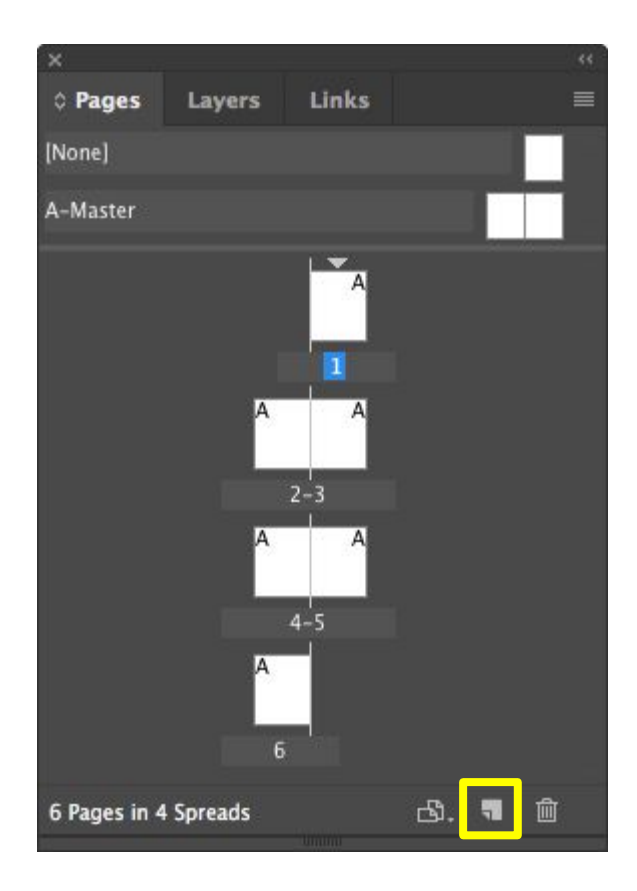

Click-and-drag page icons in the Pages Palette to reorder the pageflow, click the page icon to add new pages, or the trash icon to remove selected

pages

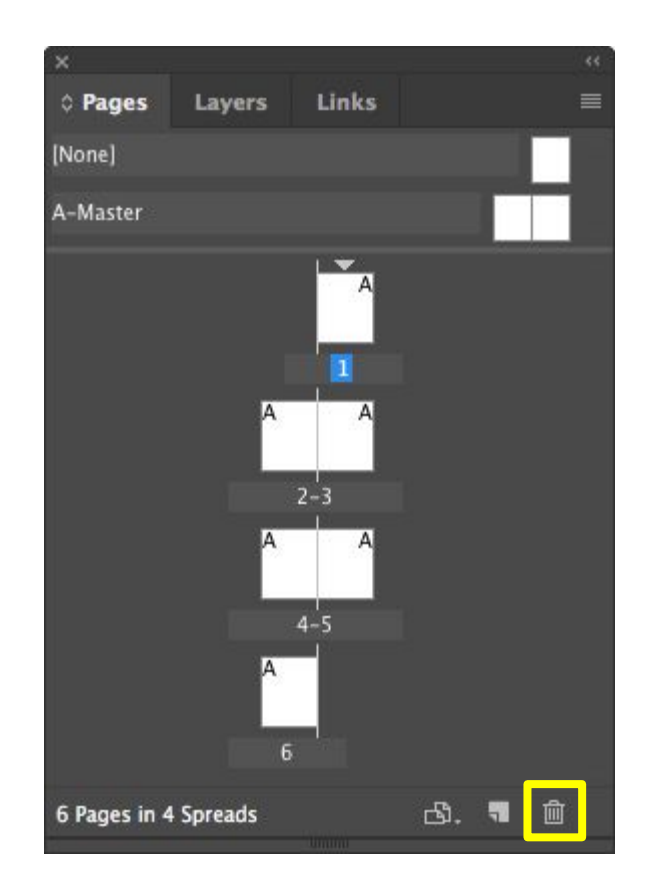

**New Document Navigation & Workspaces Pages Palette Master Page Rectangle Frame Tool** Save **Export to PDF** Package

#### Window Menu → Pages

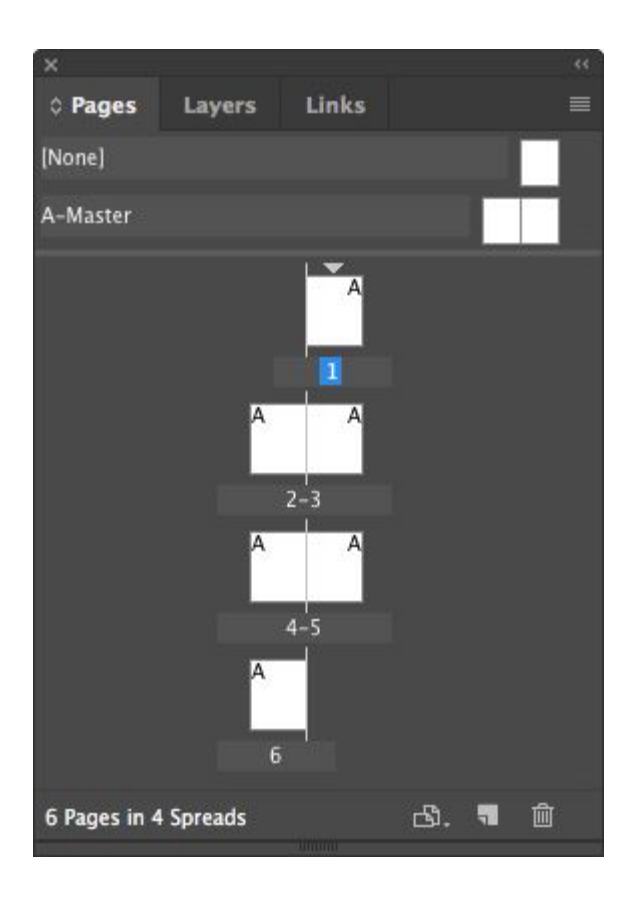

Double-click on the A-Master to edit the master page.

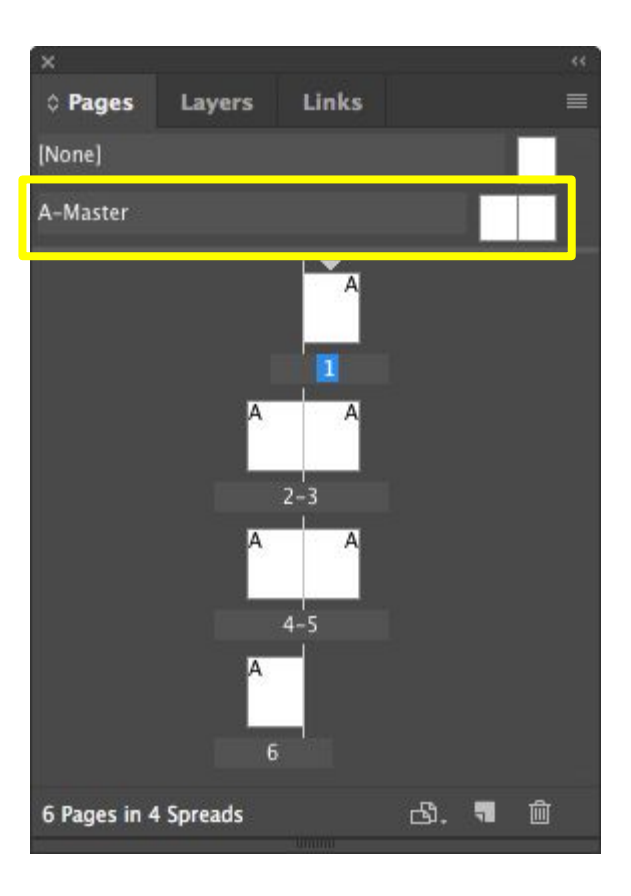

**Double-click on the** A-Master to edit the master page. The Master Page is a template style that will automatically be applied to <u>all</u> pages.

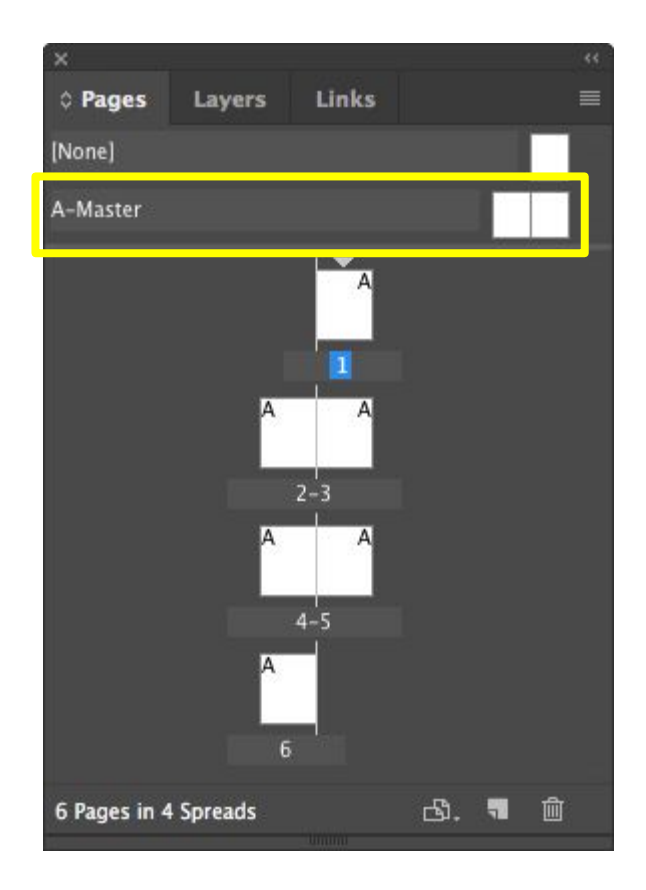

So, for instance, you might place a decorative border, the title of the book, or the name of the author into the Master Page, to quickly apply those elements to all pages.

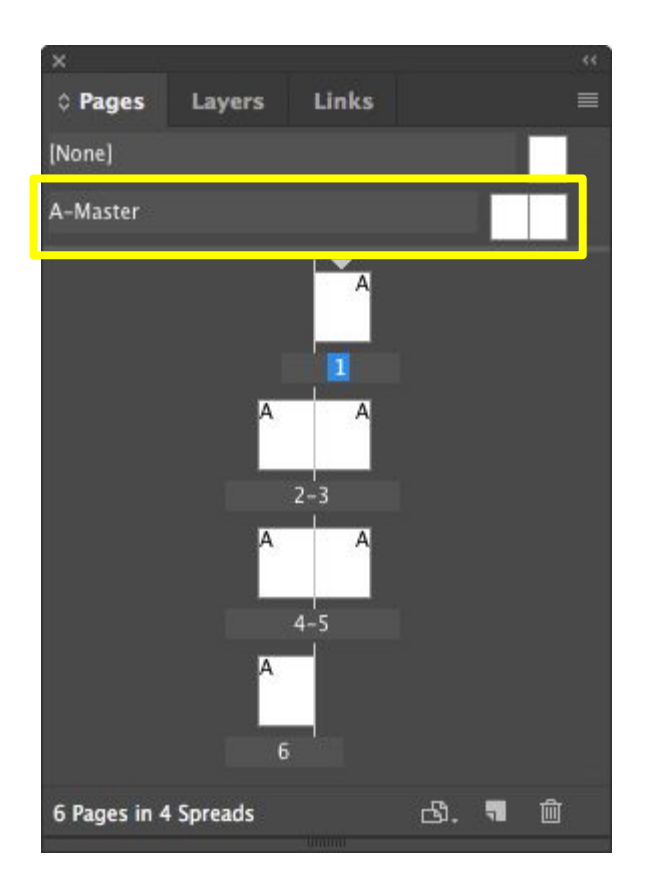

To automatically insert page numbers, draw a text frame on the Master Page, then...

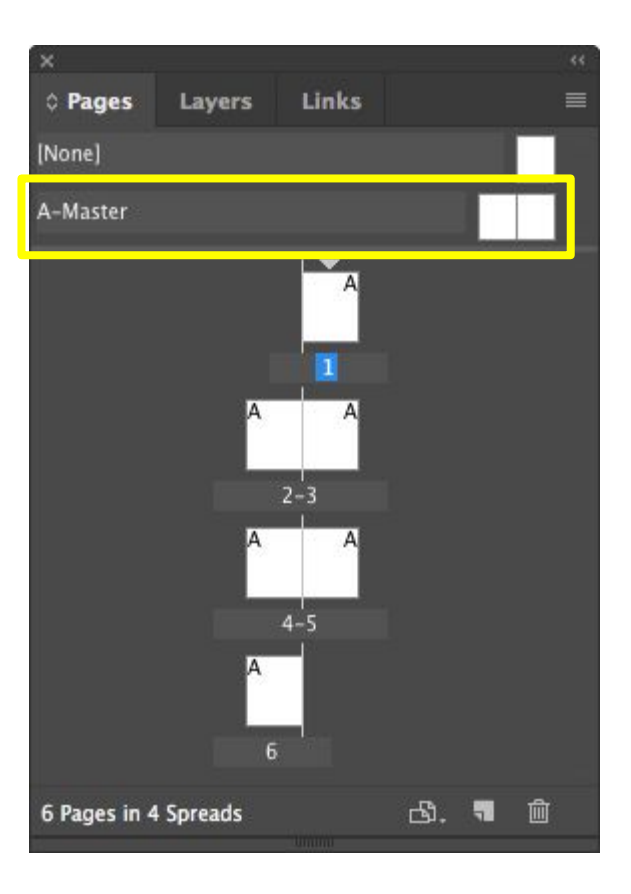

To automatically insert page numbers, draw a text frame on the Master Page, then:

<mark>Type Menu →</mark>

To automatically insert page numbers, draw a text frame on the Master Page, then:

Type Menu  $\rightarrow$ Insert Special Character  $\rightarrow$ 

| Ś | InDesign CC | File Edi | it Layout | Туре                  | Object     | Table   | View     | Window    | H   |
|---|-------------|----------|-----------|-----------------------|------------|---------|----------|-----------|-----|
|   |             |          |           | Add F<br>Font<br>Size | onts from  | n Typek | kit      | ;         | •   |
|   |             |          |           | ✓ Chara               | octer      |         |          | æ         | Г   |
|   |             |          |           | ✓ Parag               | raph       |         |          | Z#:       | Г   |
|   |             |          |           | Tabs                  | _          |         |          | <b>企業</b> | Г   |
|   |             |          |           | Story                 | IS         |         |          | 1.01      | F11 |
|   |             |          |           | ✓ Chara               | cter Style | es      |          | ትዝ        | F11 |
|   |             |          |           | Parag                 | raph Styl  | es      |          | H         | F11 |
|   |             |          |           | Creat                 | e Outlines | s       |          | 企業        | 0   |
|   |             |          |           | Find F                | ont        |         |          |           |     |
|   |             |          |           | Chang                 | ge Case    |         |          |           | •   |
|   |             |          |           | Туре                  | on a Path  | 1       |          | •         | •   |
|   |             |          |           | Notes                 | ;          |         |          |           | •   |
|   |             |          |           | Track                 | Changes    | 5       |          | •         |     |
|   |             |          |           | Insert                | Footnote   | e       |          |           |     |
|   |             |          |           | Docur                 | ment Foo   | tnote C | Options. |           |     |
|   |             |          |           | Hyper                 | rlinks & C | ross-R  | eferenc  | es 🕨      |     |
|   |             |          |           | Text V                | /ariables  | 0000    |          | •         | -   |
|   |             |          |           | Bullet                | ed & Nun   | nbered  | Lists    | ,         | •   |
|   |             |          |           | Insert                | Special (  | Charac  | ter      |           | -   |
|   |             |          |           | Insert                | Break Ch   | haracte | ar       |           |     |
|   |             |          |           | Fill wi               | th Placeh  | older T | ext      |           |     |
|   |             |          |           | Show                  | Hidden (   | Charact | ers      | 7.8       |     |

To automatically insert page numbers, draw a text frame on the Master Page, then:

Type Menu  $\rightarrow$ Insert Special Character  $\rightarrow$ Markers  $\rightarrow$
| 🗰 InDesign CC File Edit Layout 🔳 | ype Object Table View W                                                    | indow H                   | elp                                   |   |  |
|----------------------------------|----------------------------------------------------------------------------|---------------------------|---------------------------------------|---|--|
|                                  | Add Fonts from Typekit<br>Font<br>Size                                     | *                         |                                       |   |  |
|                                  | Character<br>Paragraph<br>Tabs<br>Glyphs<br>Story                          | 第T<br>て第T<br>公第T<br>て分F11 |                                       |   |  |
|                                  | Character Styles<br>Paragraph Styles                                       | <b>企業F11</b><br>೫F11      |                                       |   |  |
|                                  | Create Outlines<br>Find Font                                               | <b>企業O</b>                |                                       |   |  |
|                                  | Change Case                                                                | •                         |                                       |   |  |
|                                  | Type on a Path                                                             | •                         |                                       |   |  |
|                                  | Notes<br>Track Changes                                                     | *                         |                                       |   |  |
|                                  | Insert Footnote<br>Document Footnote Options                               |                           |                                       |   |  |
|                                  | Hyperlinks & Cross-References<br>Text Variables                            | •                         |                                       |   |  |
|                                  | Bulleted & Numbered Lists                                                  | •                         |                                       |   |  |
|                                  | Insert Special Character                                                   |                           | Symbols                               |   |  |
|                                  | Insert White Space<br>Insert Break Character<br>Fill with Placeholder Text | :                         | Markers                               | • |  |
|                                  |                                                                            |                           | Hypnens and Dasnes<br>Quotation Marks |   |  |
|                                  | Show Hidden Characters                                                     | 187                       | Other                                 | • |  |

# InDesign Master Page

To automatically insert page numbers, draw a text frame on the Master Page, then:

Type Menu  $\rightarrow$ Insert Special Character  $\rightarrow$ Markers  $\rightarrow$ Current Page Number

| InDesign CC File Edit Layout | Type Object Table View W                                                                          | /indow H                  | elp                           |                     |      |
|------------------------------|---------------------------------------------------------------------------------------------------|---------------------------|-------------------------------|---------------------|------|
|                              | Add Fonts from Typekit<br>Font<br>Size                                                            | *                         |                               |                     |      |
|                              | <ul> <li>✓ Character</li> <li>✓ Paragraph</li> <li>Tabs</li> <li>Glyphs</li> <li>Story</li> </ul> | 第T<br>て第T<br>ひ第T<br>てひF11 |                               |                     |      |
|                              | ✓ Character Styles<br>Paragraph Styles                                                            | <b>企業F11</b><br>第F11      |                               |                     |      |
|                              | Create Outlines<br>Find Font                                                                      | <b>企業O</b>                |                               |                     |      |
|                              | Change Case<br>Type on a Path                                                                     | +:<br>+:                  |                               |                     |      |
|                              | Notes<br>Track Changes                                                                            | *                         |                               |                     |      |
|                              | Insert Footnote<br>Document Footnote Options                                                      |                           |                               |                     |      |
|                              | Hyperlinks & Cross-References<br>Text Variables                                                   | *                         |                               |                     |      |
|                              | Bulleted & Numbered Lists                                                                         | •                         |                               |                     |      |
|                              | Insert Special Character                                                                          |                           | Symbols                       |                     |      |
|                              | Insert White Space<br>Insert Break Character<br>Fill with Placeholder Text                        | *                         | Markers<br>Hyphens and Dashes | Current Page Number | てひ第N |
|                              | Show Hidden Characters                                                                            | て第1                       | Other                         | <br>Section Marker  |      |

₽ H Š

e L

Use the Rectangle Frame to Place other assets (like images) on the page.

Use the Rectangle Frame to Place other assets (like images) on the page.

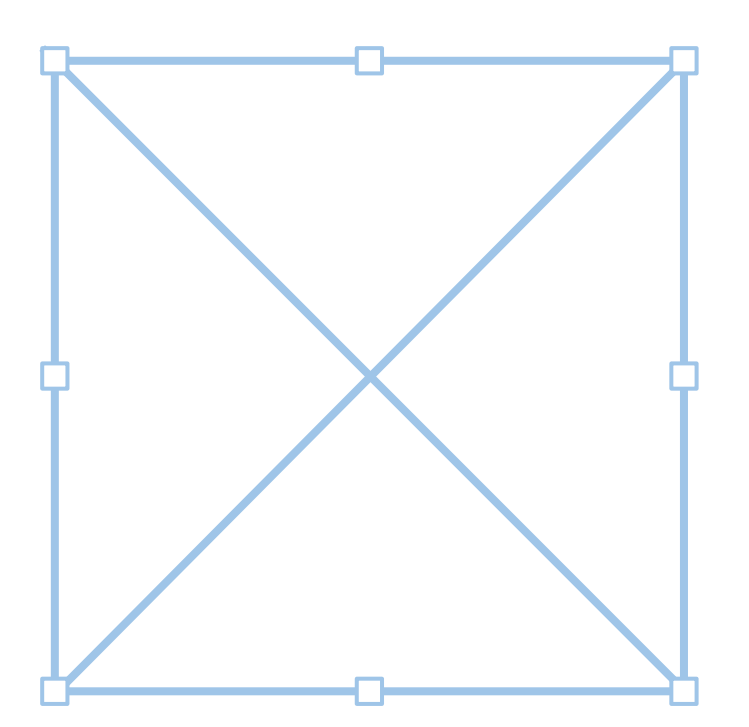

Use the Rectangle Frame to Place other assets (like images) on the page. With the Rectangle Frame selected, go:

<mark>File Menu →</mark> Place

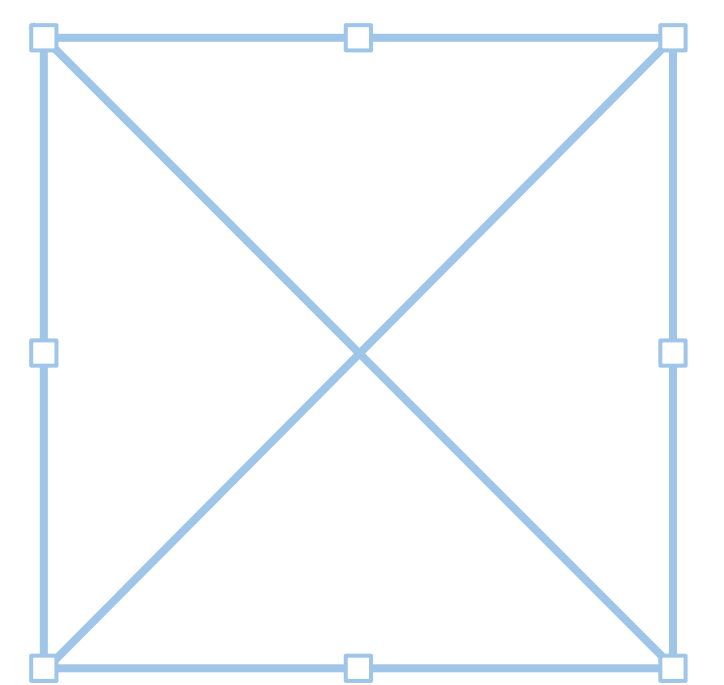

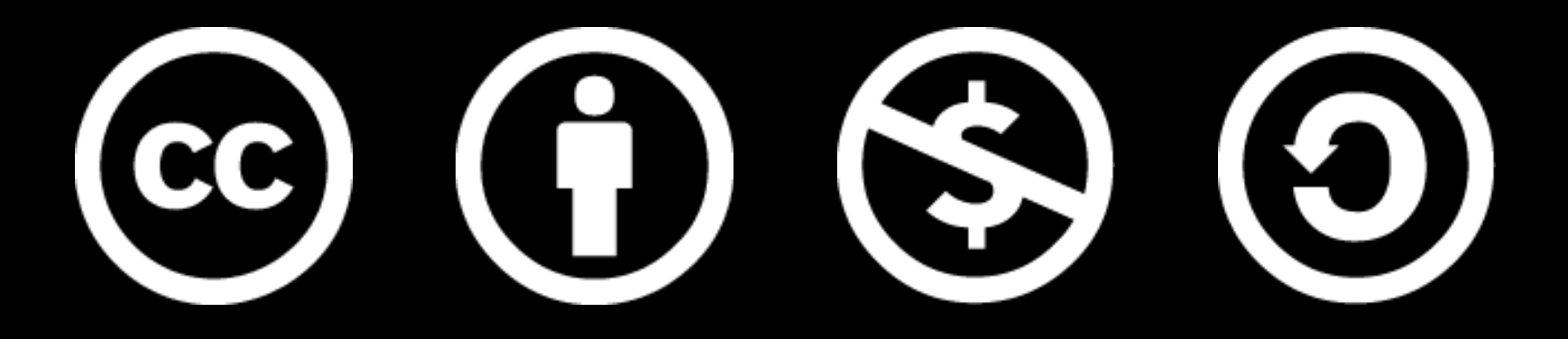

www.how-to-design.org is an open-source learning resource. Class material developed by lan Besler.

Licensed under a <u>Creative Commons</u> <u>Attribution-NonCommercial-ShareAlike</u> <u>4.0 International License</u>.